**KINOMAP FITNESS** 

Version 1.1 - Android

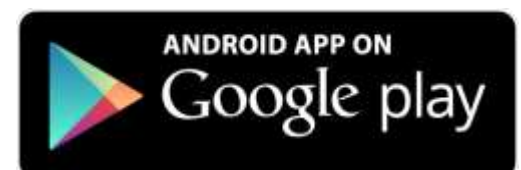

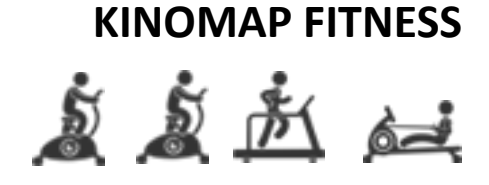

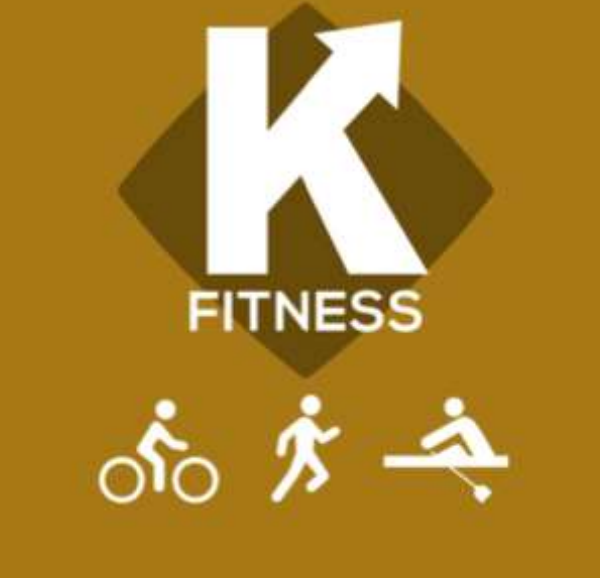

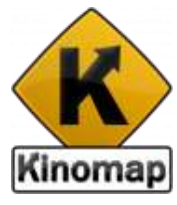

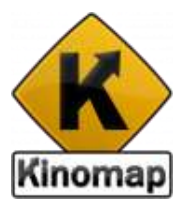

With **Kinomap Fitness**, ride more than 100,000 km of geolocated videos all over the world uploaded by users themselves.

Try to follow their rhythm under the same conditions at the time they were recorded:

• If you have any <u>interactive equipment</u>, its resistance or incline will change automatically when the profile of ground does.

- If you use an <u>external sensor</u> to detect stride, cadence or speed, you will be in charge of modifying the resistance following indications given by the App
- If you do have <u>no electronic sensor</u>, you will be able to use the front facing camera of your mobile device to detect your cadence, stride or stroke.

Current App is available on iTunes for iOS and Google Play for Android.

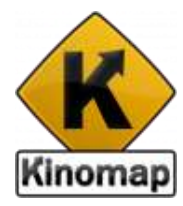

#### Summary

1- Account sign-in/up subscription activation code online purchase

2- Connect

3- Train

video The Kinos equipment workout Video modes 4- History log share

#### 5- Search

6- Settings settings external display

7- Support

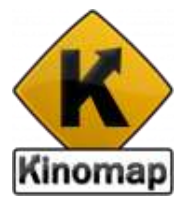

## 1. Account

## Sign up / Sign in

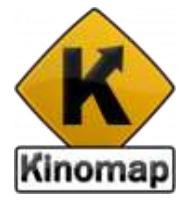

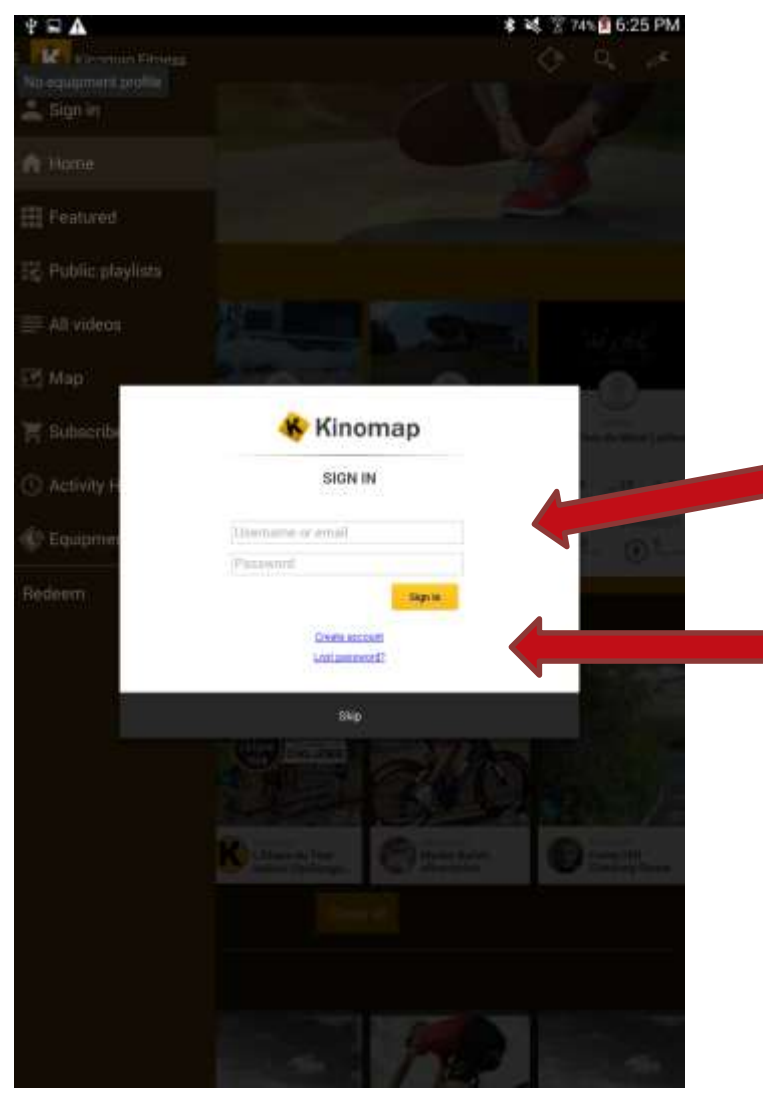

By connecting with your Kinomap account, you access to your own videos and your favorites.

You also have the ability to rate and comment videos you have trained on

If you already have a Kinomap account, tap on the "Sign In" button

If you do not have an existing Kinomap account, tap on the "Create account" button

### Sign up

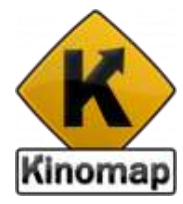

| 4 🖬 🗛                 | 孝 純 菅 745 <u>@</u> 6:25 P                                                                                                    | м |
|-----------------------|----------------------------------------------------------------------------------------------------|---|
| R Francisco Elitorega |                                                                                                    |   |
| No equipment profile  |                                                                                                    |   |
| Sign in               |                                                                                                    |   |
| Home                  |                                                                                                    |   |
|                       |                                                                                                    |   |
| Featured              |                                                                                                    |   |
| St Public playlata    |                                                                                                    |   |
| = All wideout         | The second second second second second second second second second second second second second second second s                                                                                                    |   |
|                       | the Manager                                                                                                    |   |
| 三寸 Map                | <b>Kinomap</b>                                                                                                    |   |
|                       | SIGN UP                                                                                                    |   |
| T Sobacrib            | 127/                                                                                                    |   |
| The Arminian In       | EveP.                                                                                                    |   |
| Concorrege            | Userare                                                                                                    |   |
| Equipment             | Parametric Control Control                                                                                                    | đ |
|                       |                                                                                                    |   |
| Redeem                | Faltana                                                                                                    |   |
|                       | Terral I                                                                                                    |   |
|                       |                                                                                                    |   |
|                       | Areada faree en accosen?<br>Lont annovatif?                                                                                                    |   |
|                       |                                                                                                    |   |
|                       | Skap                                                                                                    |   |
|                       |                                                                                                    |   |
|                       | Commenter Dentstant Dennet                                                                                                    |   |
|                       | the second second secon |   |
|                       |                                                                                                    |   |
|                       |                                                                                                    |   |
|                       |                                                                                                    |   |
|                       |                                                                                                    |   |
|                       |                                                                                                    |   |

Just type your email, username, password (twice) to "Sign up" in the top right corner

Once signed up to Kinomap, you receive a confirmation by email

#### Subscription

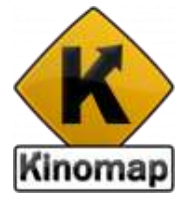

The App is free and the free version gives you access to a set of free but complete videos. A subscription is required later on, to get access to all eligible videos.

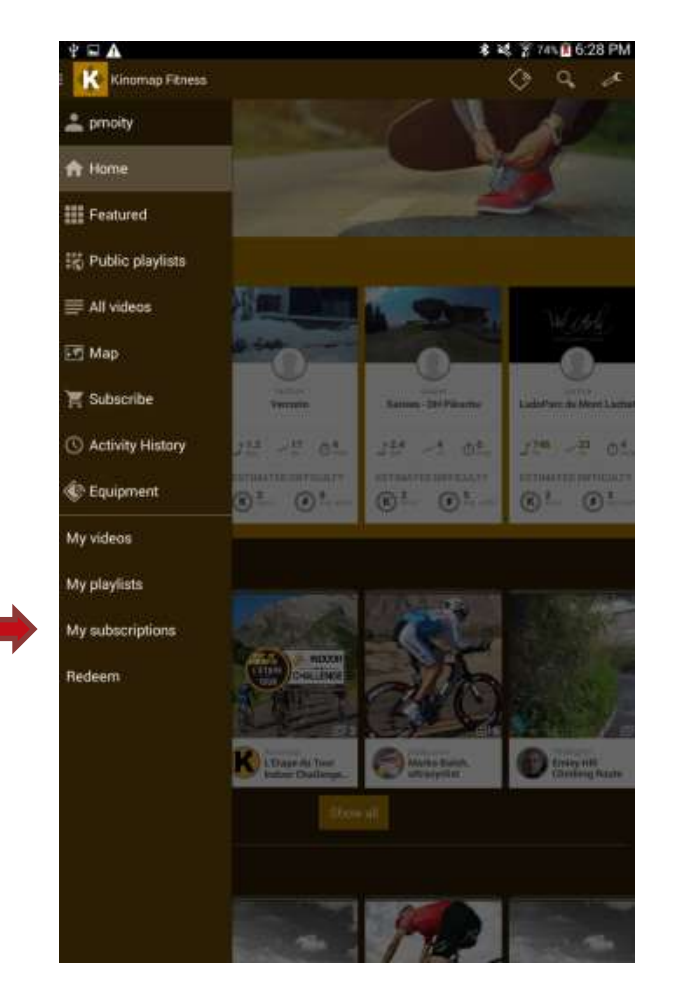

Open the left menu and tap on "My subscriptions".

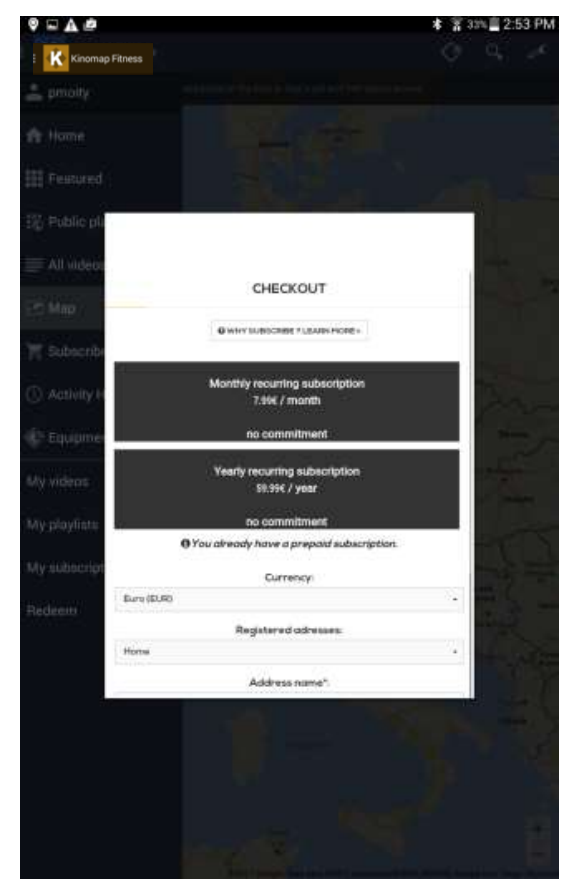

#### Activation code

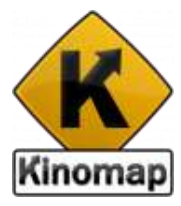

| - I A &           |                        |                   | \$ \$ 33% | 2:54 PM           |
|-------------------|------------------------|-------------------|-----------|-------------------|
| Kinomap Fitness   |                        |                   |           | 1 - <sup>26</sup> |
| 🔔 princity        |                        |                   |           |                   |
|                   |                        |                   |           |                   |
| E Featured Redeen | n your activation code | é                 |           |                   |
| SE Public pli     | ACTIVATIC              | IN CARD           |           |                   |
| I All videos      |                        |                   |           | _                 |
| et Max 🛛 🔍        | (H)                    |                   |           |                   |
| II Subicitie      | NAL BOOSD              | FEROD<br>3 MONTHS |           |                   |
| Activity H        | V3L6DQ3D               | 3 MONTHS          |           |                   |
| C Equipment       | or activation code     |                   |           |                   |
|                   |                        |                   |           | _                 |
|                   |                        |                   |           |                   |
|                   |                        |                   |           |                   |
| BONJOUR           |                        | . ме              | RCI       | $\sim$            |
| 1 2 3             | 4 5                    | 6 7 8             | 9         | 0                 |
| A Z E             | RTY                    | UI                | 0 P       | <b>E</b>          |
| QSD               | F G H                  | JK                | LM        | Done              |
| t w x             | CVB                    | N • "             | ! .?      | •                 |
| Sym 🔮             | Françaist              | FR)               |           |                   |

If you have an Activation code, type it in the "Activation code" field and then click on the "Apply activation code" button to activate your subscription for the Kinomap Indoor Training App.

#### Online purchase for a recurring subscription

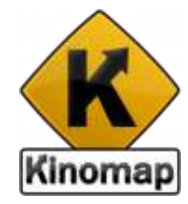

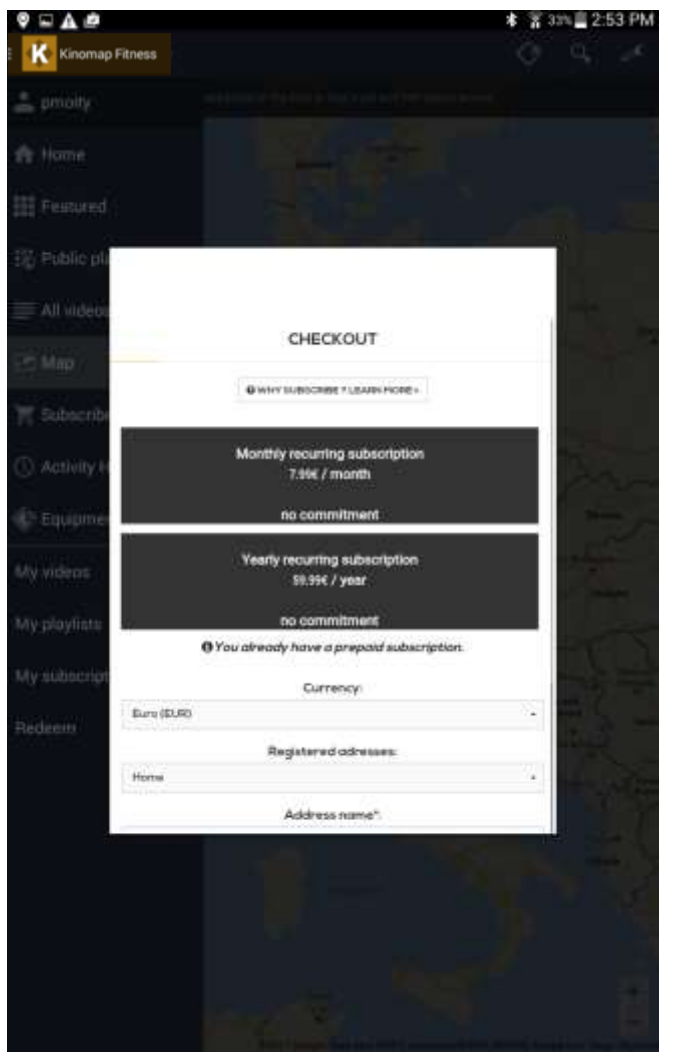

You will be able to subscribe on a monthly or yearly basis.

If you subscribe on a monthly basis, there is no commitment so you can cancel at anytime. If you subscribe for 1 year, you will get a note 2 weeks before to renewal to let you know about the process, to ensure there is no renewal if you don't want it.

All data related to the payment are not provided to Kinomap but remain between you and the bank, thorough an highly secured process, to ensure a maximum security and confidentiality

|             | Currency:          |
|-------------|--------------------|
| Euro (EUR)  |                    |
| Re          | gistered adresses: |
| New address |                    |
|             | Address name*:     |
| Home        |                    |
|             | Country*:          |
| Afghanistan |                    |
| SHO         | W MORE FIELDS ~    |
|             | CONTINUE           |

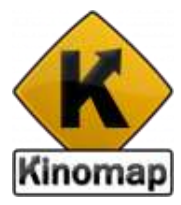

## 2.Connect

## Connexion via ANT+, Bluetooth or Bluetooth Smart

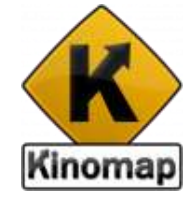

Pair first your smartphone or tablet with your home trainer

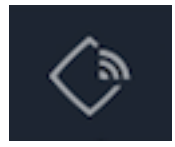

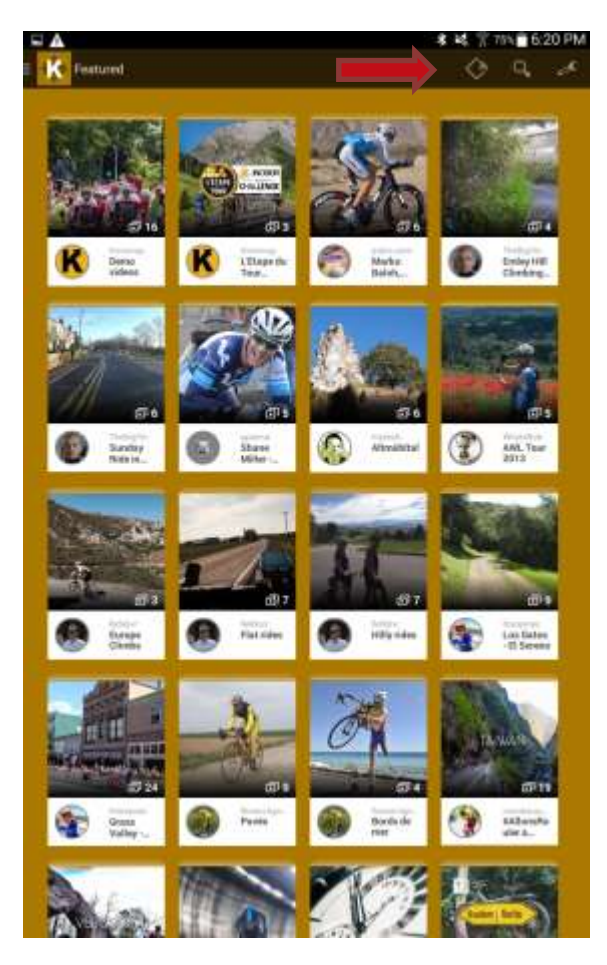

## Connexion via ANT+, Bluetooth or Bluetooth Smart

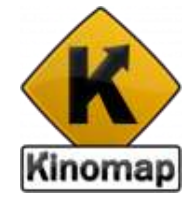

Launch Kinomap Fitness app, go on the Equipment tab

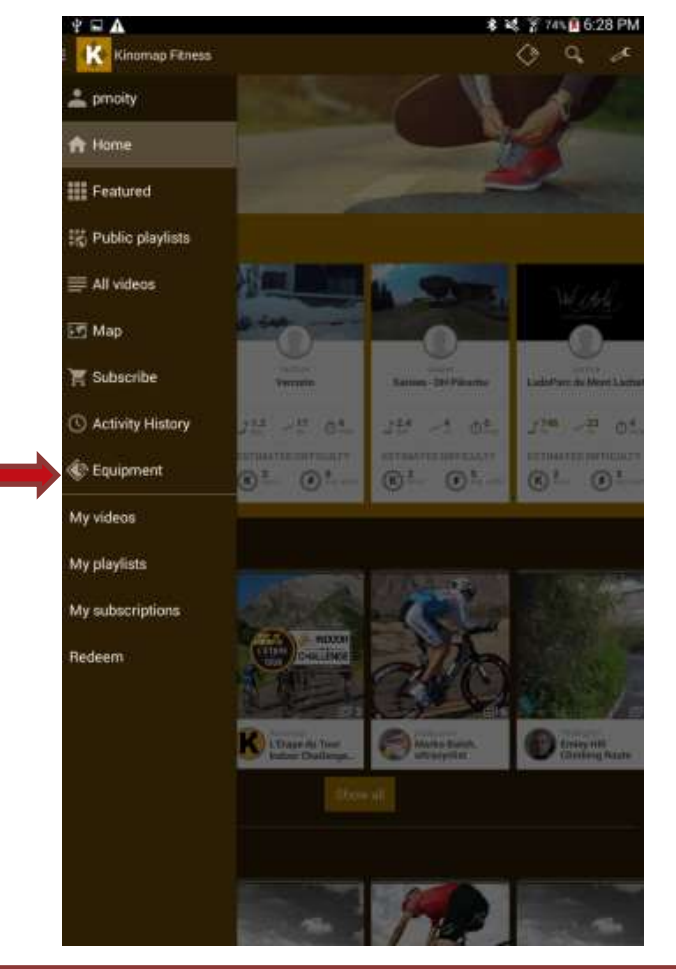

If your Equipment doesn't appear on the list, click on '+' at the top right hand side to add new equipment

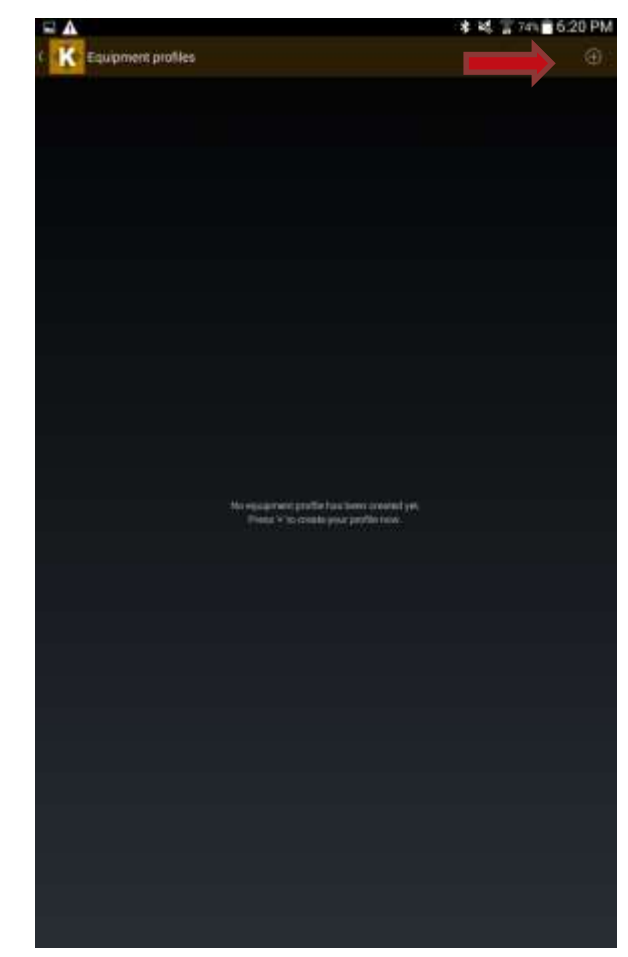

### Connexion via ANT+, Bluetooth or Bluetooth Smart

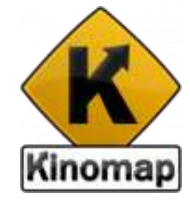

Select the wireless protocol and start the discovery search

If your equipment has no connectivity, select *internal devices* to sue the front facing camera as a stride, stroke or cadence optical sensor

|   |                         |                                  |             | _ | _ | * 16 3 | 74% 🗖 6:20 F | M |
|---|-------------------------|----------------------------------|-------------|---|---|--------|--------------|---|
| ĸ | Search for a            | primary equip                    | ment        |   |   |        |              |   |
|   | S INCERNAL              | . DEVICES<br>n actions determine |             |   |   |        |              |   |
|   | BLIETOO<br>Connecter Co | TH DISCOVERY                     | ng Relation |   |   |        |              |   |
|   | C ILLIETOS              | TH SMANT DISCO                   | WERK        |   |   |        |              |   |
|   | 0                       |                                  |             |   |   |        |              |   |
|   | ANT- DS                 | COVOIN<br>Not an and             |             |   |   |        |              |   |
|   |                         |                                  |             |   |   |        |              |   |
|   |                         |                                  |             |   |   |        |              |   |
|   |                         |                                  |             |   |   |        |              |   |
|   |                         |                                  |             |   |   |        |              |   |
|   |                         |                                  |             |   |   |        |              |   |
|   |                         |                                  |             |   |   |        |              |   |
|   |                         |                                  |             |   |   |        |              |   |
|   |                         |                                  |             |   |   |        |              |   |
|   |                         |                                  |             |   |   |        |              |   |
|   |                         |                                  |             |   |   |        |              |   |
|   |                         |                                  |             |   |   |        |              |   |
|   |                         |                                  |             |   |   |        |              |   |
|   |                         |                                  |             |   |   |        |              |   |
|   |                         |                                  |             |   |   |        |              |   |
|   |                         |                                  |             |   |   |        |              |   |
|   |                         |                                  |             |   |   |        |              |   |
|   |                         |                                  |             |   |   |        |              |   |

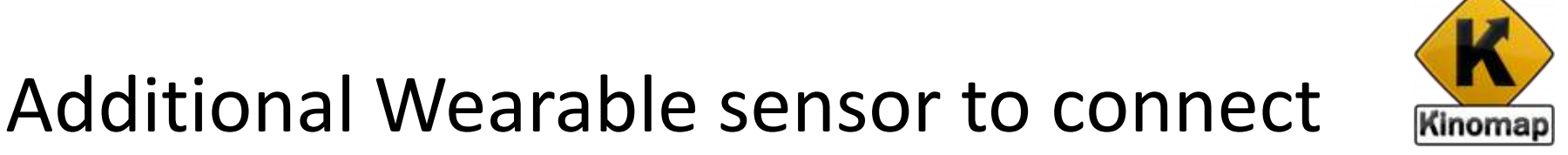

The sensor is connected once you see the icon fully lighted.

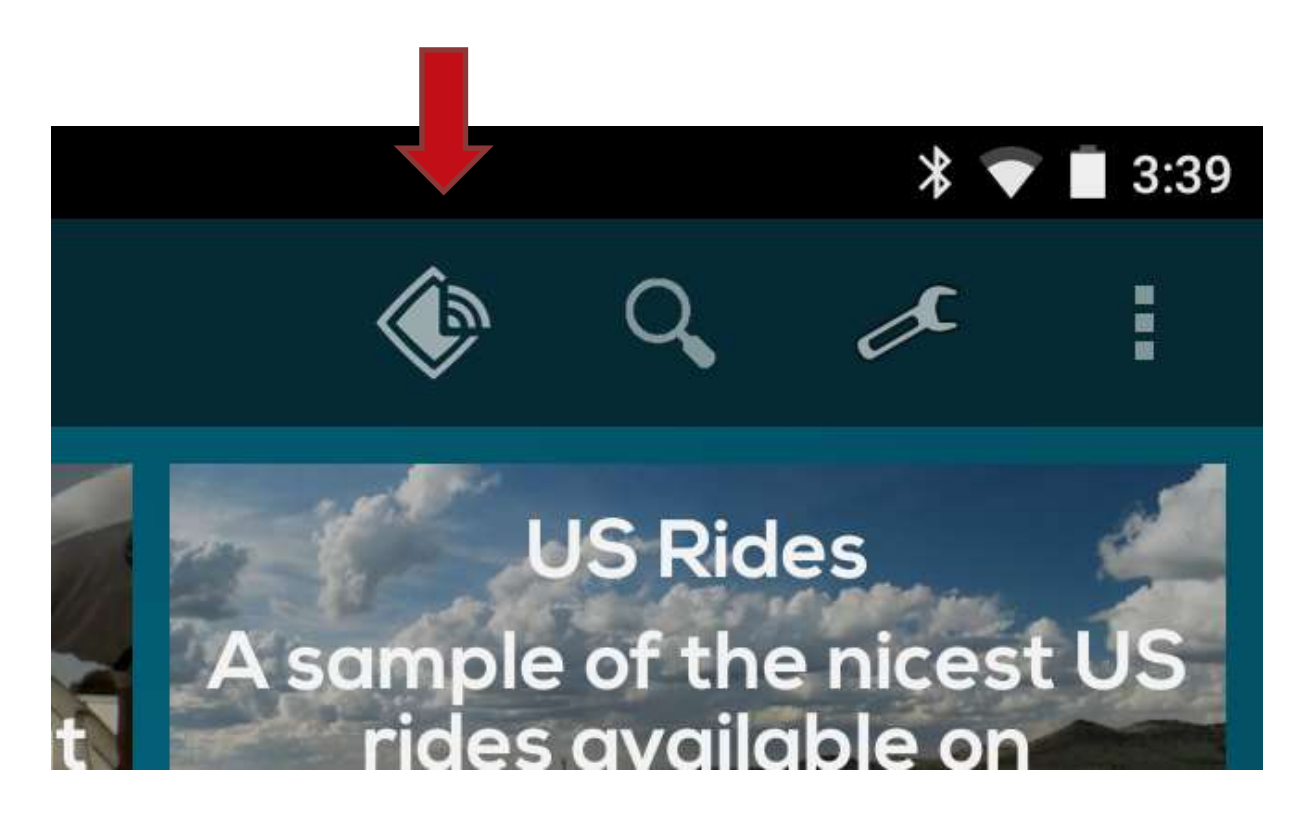

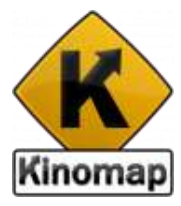

## 3. Train

#### Videos

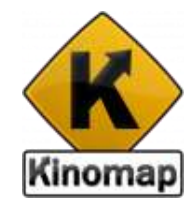

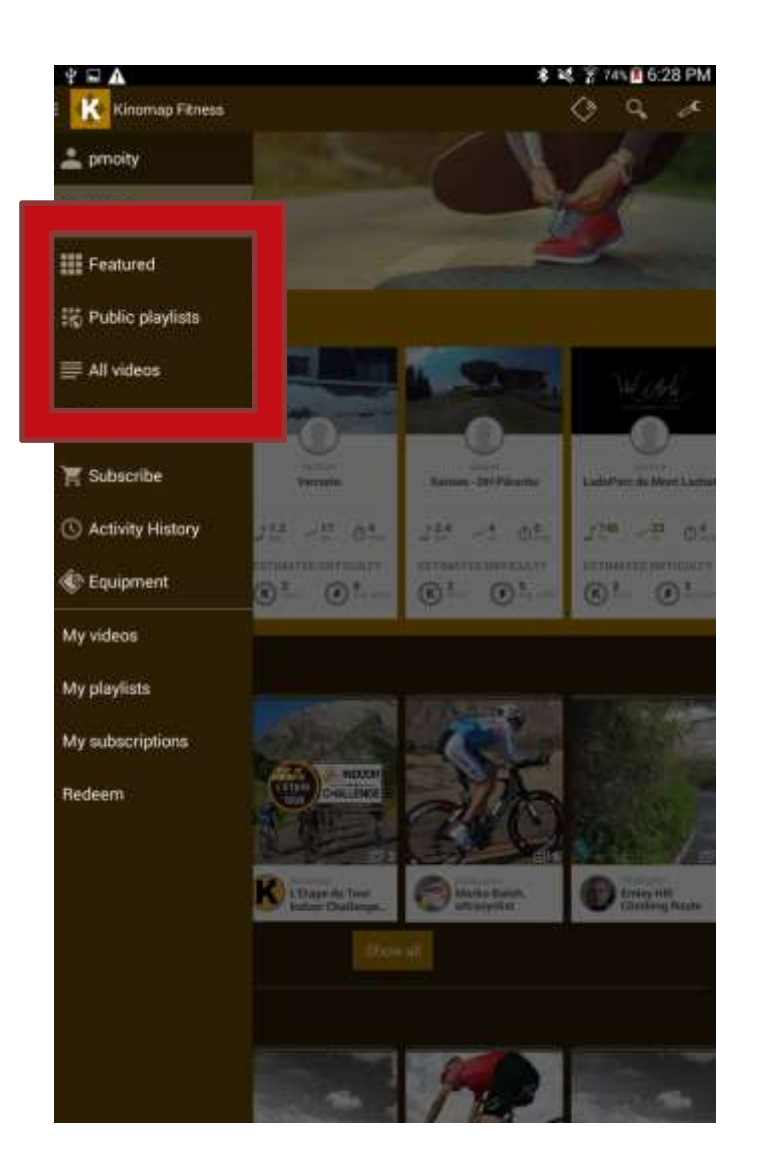

Select a video for the playlists (Featured, All) or directly for the video list.

For each video, you can see relevant information:

- Name
- Contributor
- Duration
- Distance
- positive slope
- Estimated difficulty in
  - Watts
  - Kinos\*

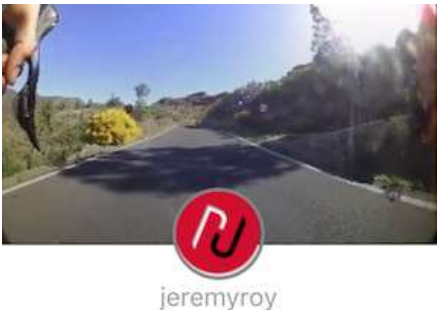

#### 2 minutes in the Canaries

| <mark>9.5 د.</mark><br>km | <b>16</b><br>m | ₫ <b>1</b> min |
|---------------------------|----------------|----------------|
| ESTIMATE                  | DDIFFICULT     | Υ              |
| LUTIMATE                  | DENTIOOLI      |                |

\*The **Kinos** are a gratification based on the energy you produce during your training sessions. This is in fact the kilo Joules, being more accurate than calories even if people are used to deal with calories but it depends so much on everyone's metabolism...

### Video

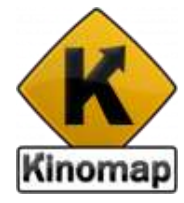

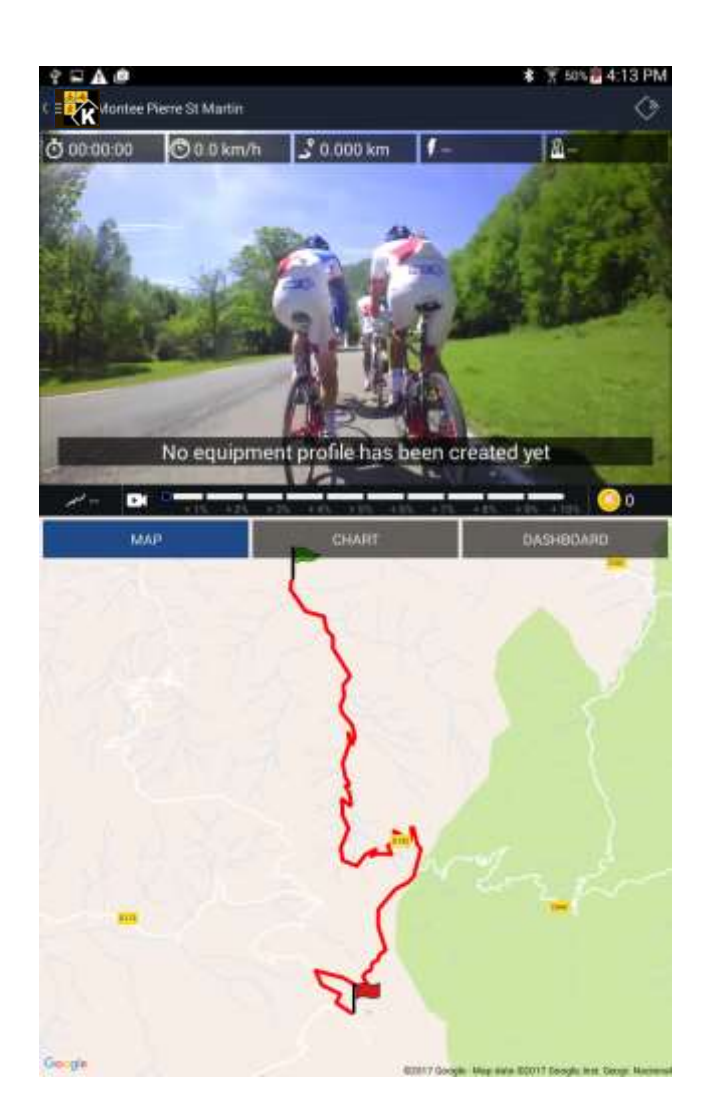

On top of this screen are displayed video data and relevant

In the bottom, you switch between few tabs:

- Мар
- Elevation profile
- Dashboard

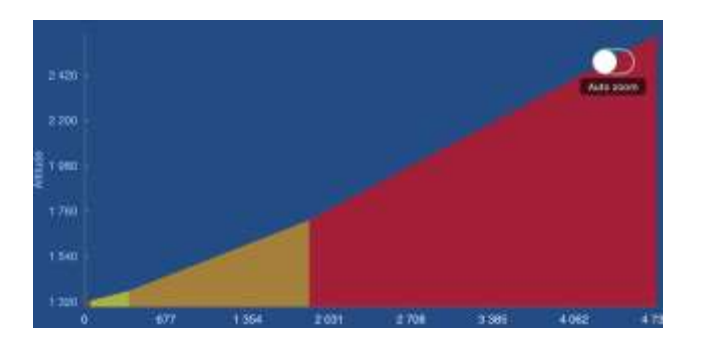

| Video    |                   | User     |  |
|----------|-------------------|----------|--|
| 0.0 KM/H | Calc. Speed (raw) | 0.0 KM/H |  |
| 0.000 KM | ੇ Distance        | 0.000 KM |  |
|          | f Power           | 0W       |  |
|          | 🖺 Cadence         | 0 RPM    |  |
| 0 BPM    | 💝 Heart Rate      | 0 BPM    |  |
| 00%      | Slope.            | 0.0 %    |  |

#### Start now!

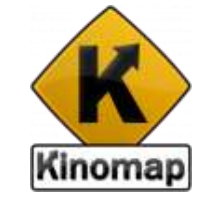

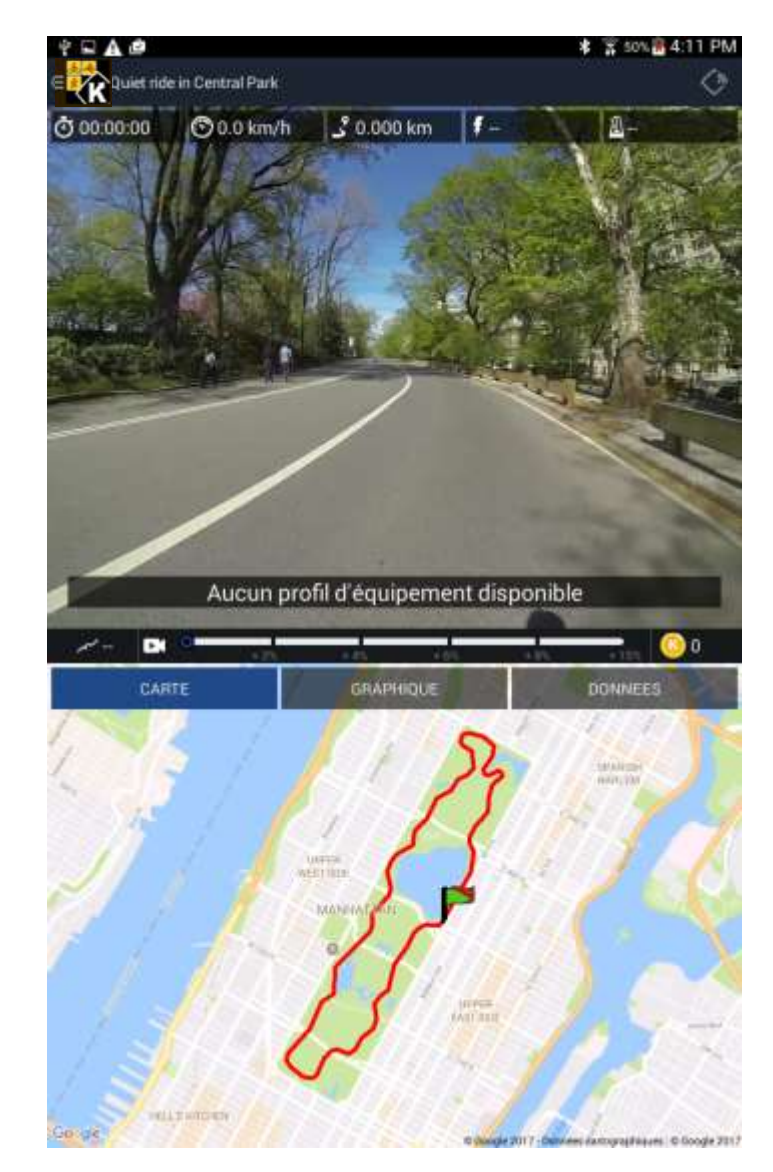

### Workout

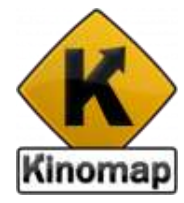

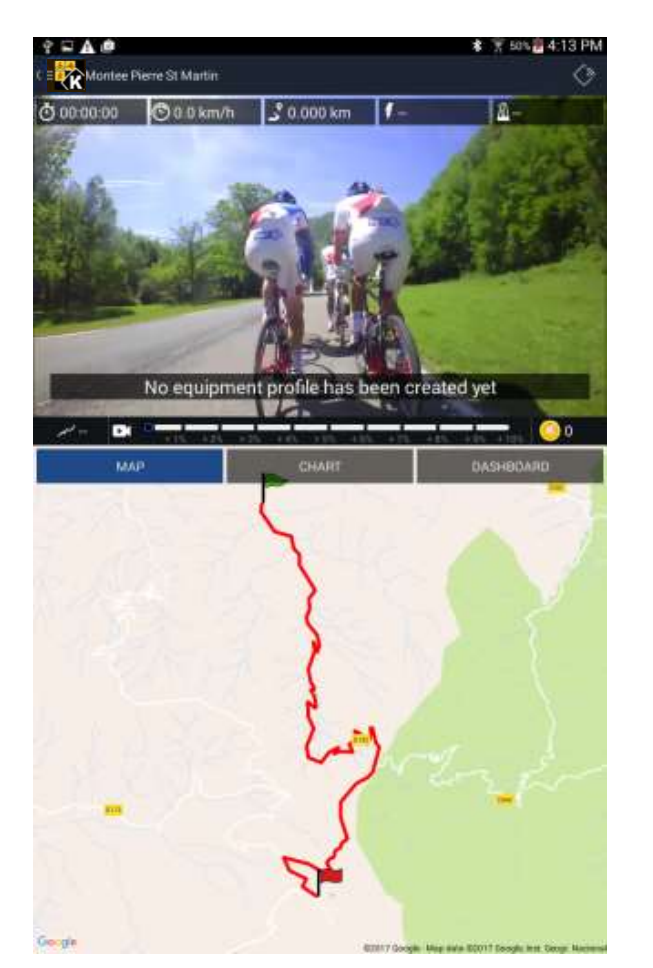

Elevation profile allows you to display the altitude curve of the video, your position and the position of the video maker. Slopes section and speed curve can also be displayed

The dashboard displays all data from you and the video. It is probably less interesting to see so much data when on an smartphone

| Video    |                   | User     |
|----------|-------------------|----------|
| 0.0 KM/H | Calc. Speed (raw) | 0.0 KM/H |
| 0.000 KM | J. Distance       | 0.000 KM |
|          | f Power           | o w      |
|          | A Cadence         | 0 RPM    |
| 0 BPM    | 💝 Heart Rate      | 0 BPM    |
| 00%      | Slope             | 0.0 %    |

Once your workout is started, you can see data from your equipment. Your bike is moving along the route

#### Video modes

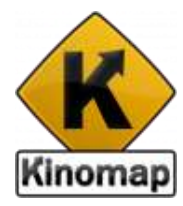

When you train on a video, two video modes are available :

- **Discovery** on which the video plays at its recorded speed. Convenient for demonstration or if you want to enjoy the scenery without any huge effort. A 30min recording takes 30min to ride.
- **Challenge** on which the play plays at your own speed (i.e. the video frame rate is altered to match your current speed/power). The video pauses when you're behind the point of view of the video and catches up with you when ahead

| Discovery                      | 😨 Challenge |
|--------------------------------|-------------|
| The video plays at your speed. |             |
|                                |             |
|                                |             |
|                                |             |

#### Videos list

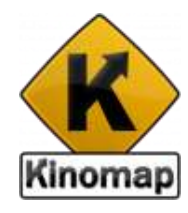

#### Select a video list and choose the video you want to train on it

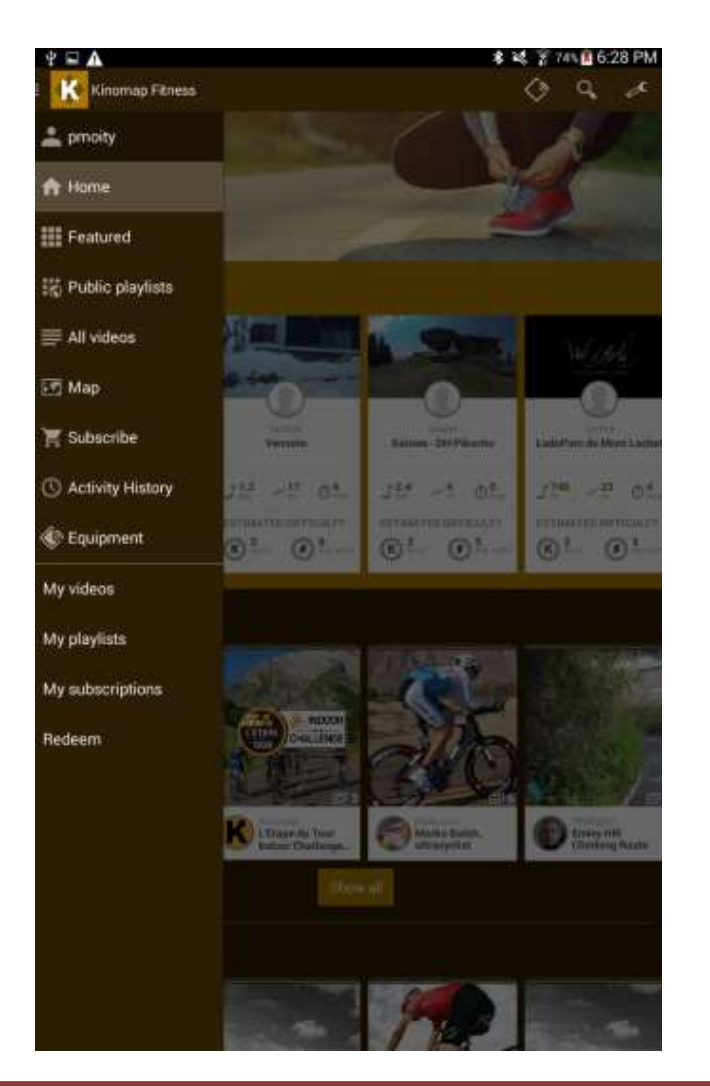

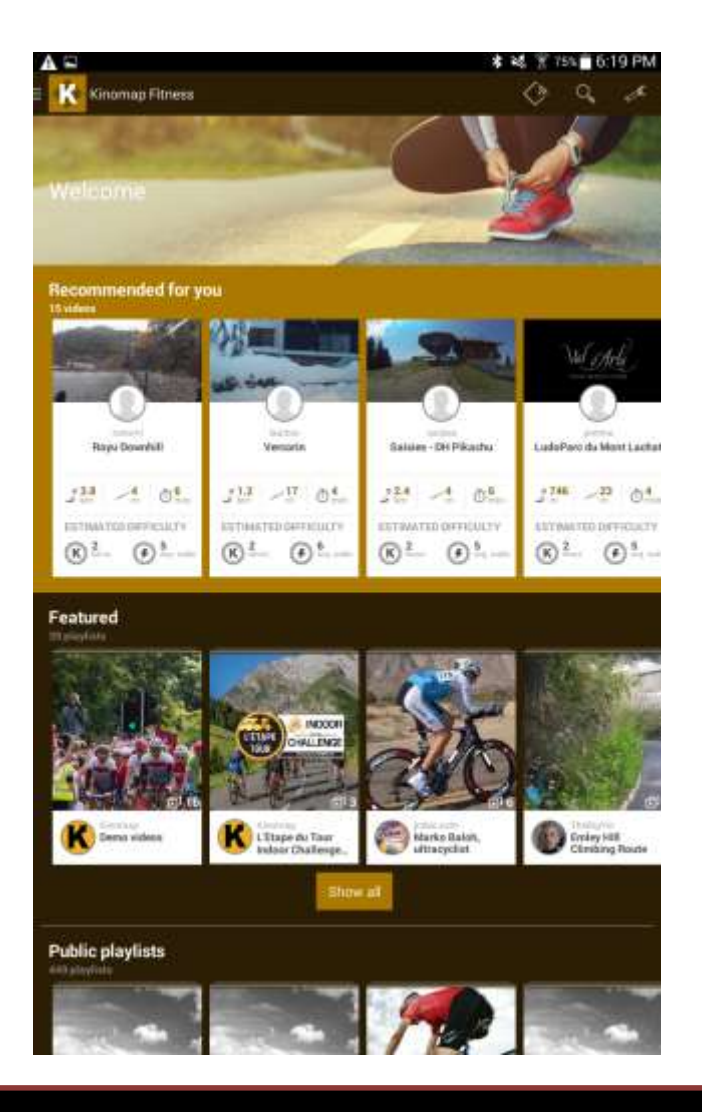

#### Set resistance

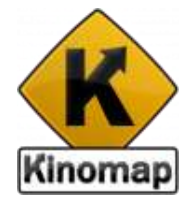

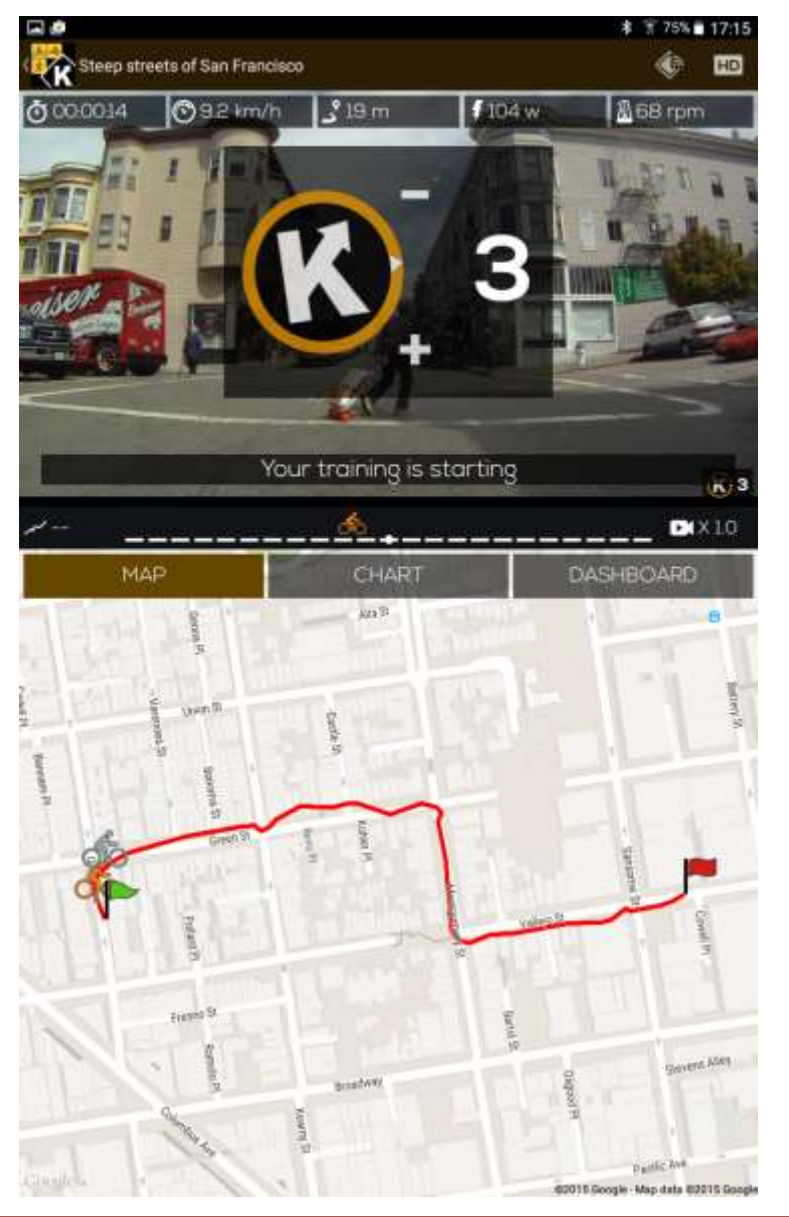

If you do not have an interactive equipment, the App will tell you when you have to manually adjust the resistance or incline

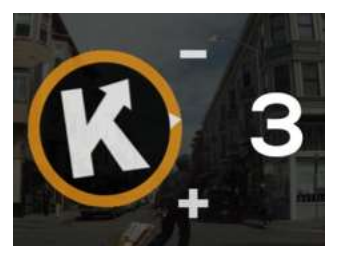

#### Stop a workout

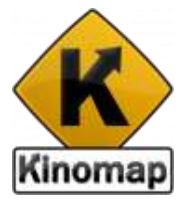

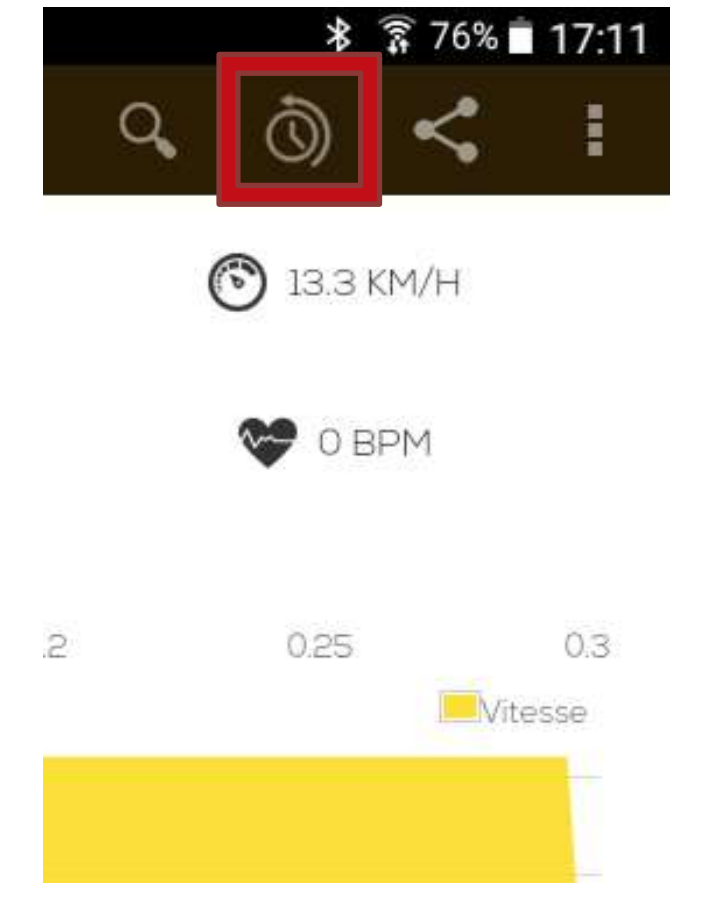

When you want to pause or stop a workout, just use the Back button of your tablet/smartphone.

Click on "Resume" text or icon to resume a workout unachieved.

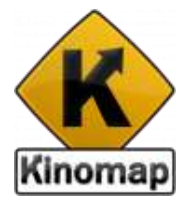

## 5. History and activity reports

#### workout log

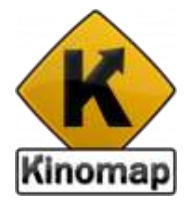

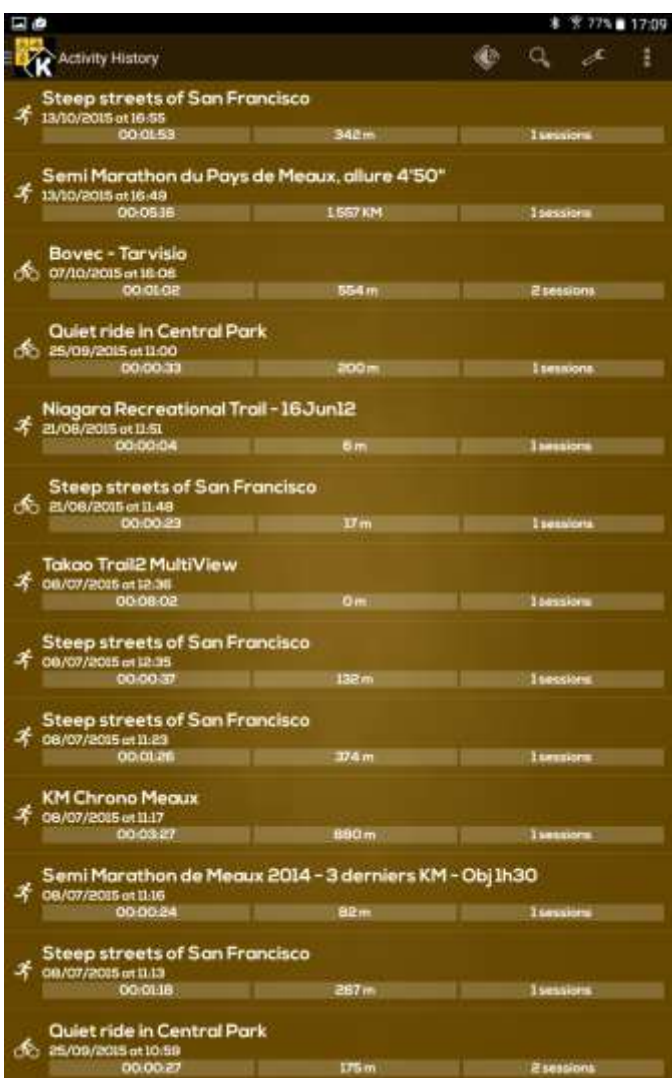

You can see here the history of your past workout including name of the video you trained, date of that workout, performed duration and distance.

Click on any specific workout to get all information

### workout log

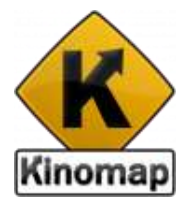

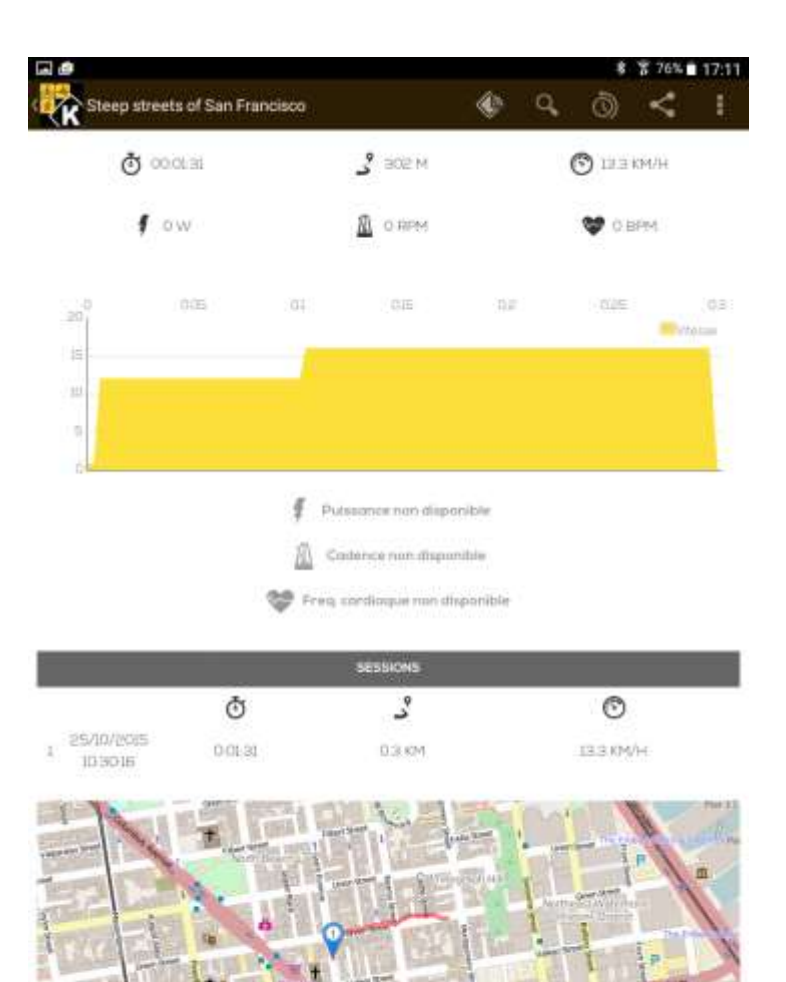

First section reports video information

Second section display workout information. You can also compare this workout with past ones done on the same video

You can put a comment about your workout in the third section

Charts of performance and map are also available

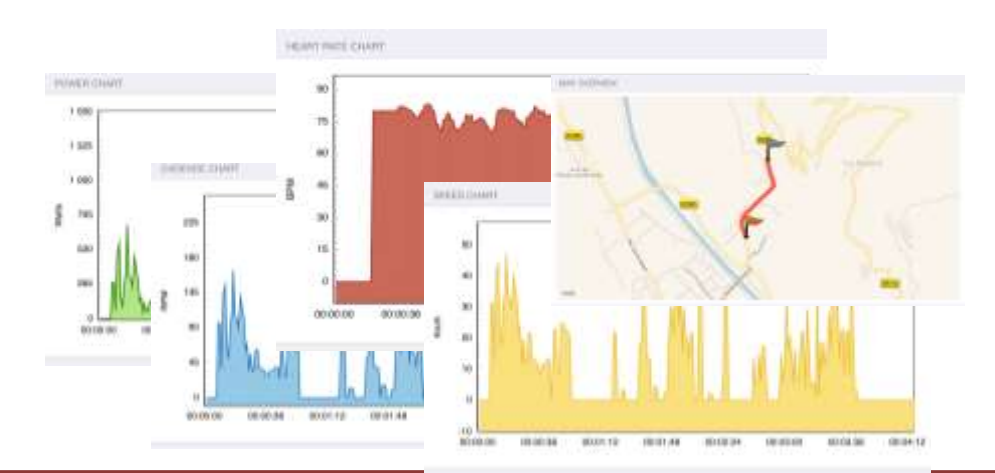

#### Share

Please share your workout performance with others by email including the screenshots of the charts, GPX and TCX files. Such files can be imported later on Training Peaks, RunKeeper, Strava....

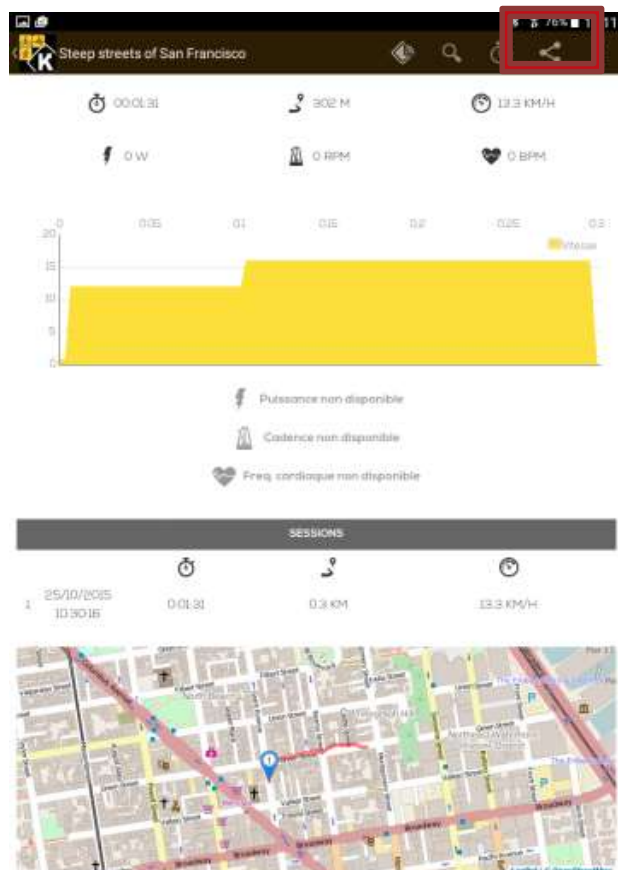

#### Export raw data

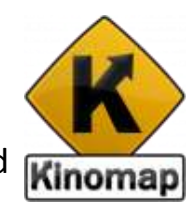

Workout data can be automatically exported as TCX or GPX using the standard Export feature of the Android system.

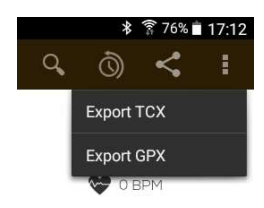

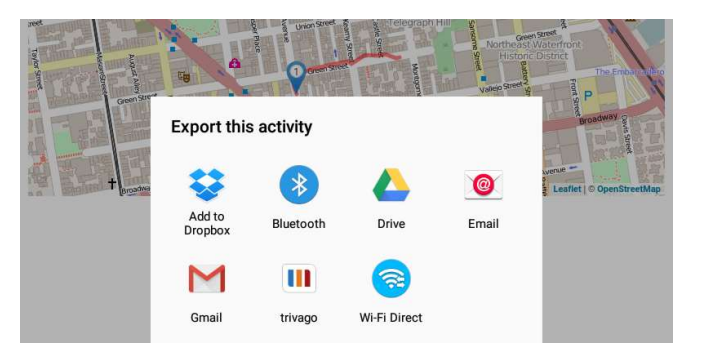

#### Export raw data

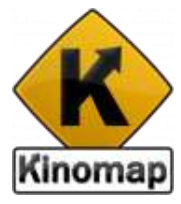

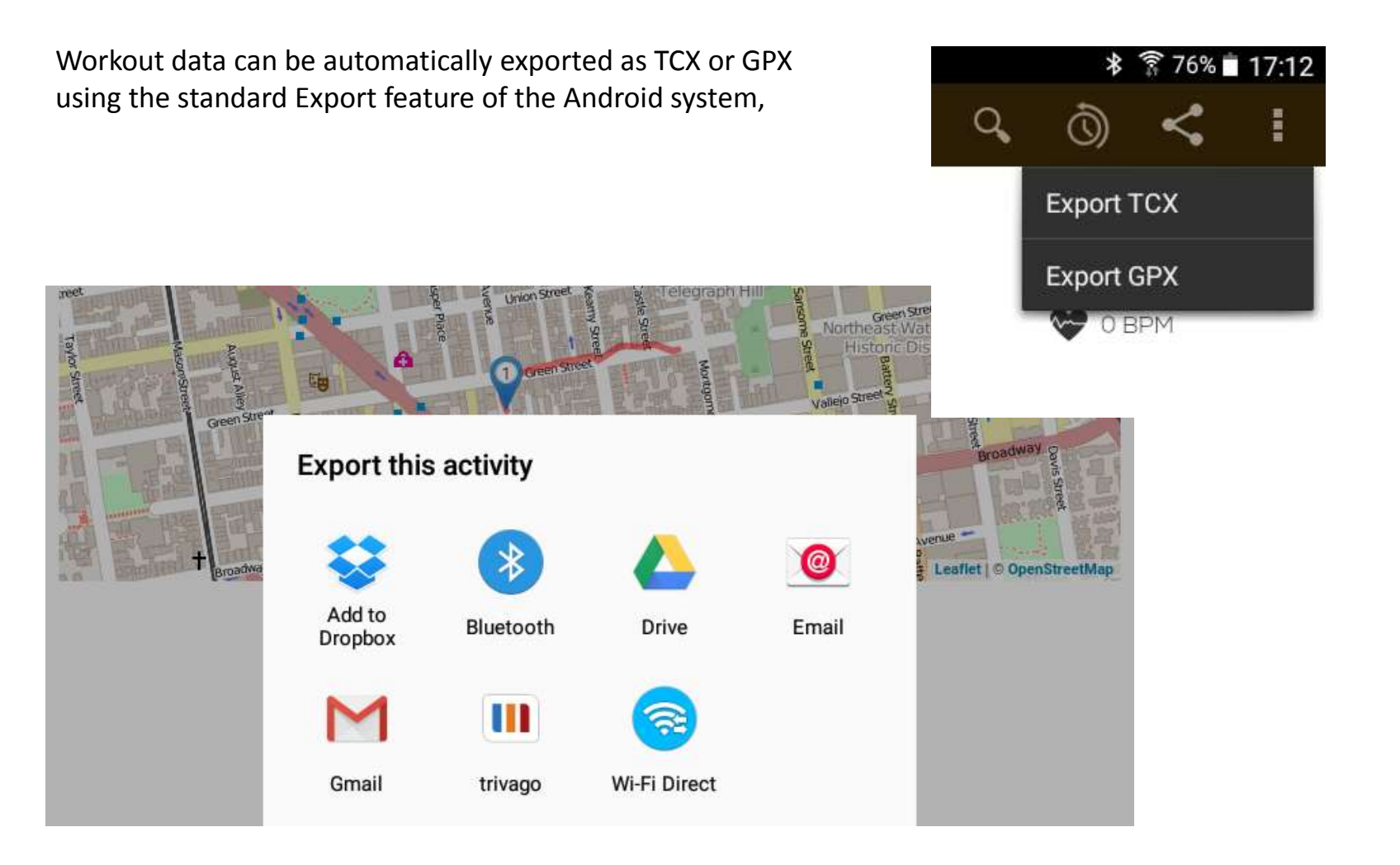

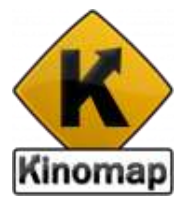

## 6. Search

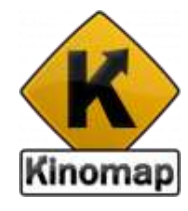

| Ô                        | C     | Ś  | Y       | x      |
|--------------------------|-------|----|---------|--------|
| REMOVE FILTERS           |       |    |         |        |
| Order by                 |       |    |         |        |
| 🊈 RECEN'                 | Г     | Ú. | POPULAI | RES    |
| ® viewed                 | )     |    |         |        |
| Videos                   |       |    |         |        |
| HD quality only          |       |    | OFF     |        |
| Approved by Kinc<br>only | omap  |    | OFF     |        |
| Duration (min.)          |       |    | 0< (1)  | < 300  |
| Distance (km)            |       |    | 0< 3    | < 300  |
| Average Speed (k         | :m/h) |    | ₀< ⊘    | < 300  |
| Positive slope (m        | )     |    | •مہر >0 | < 5000 |

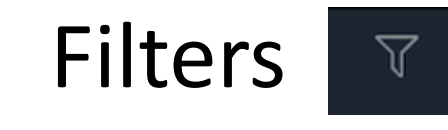

By clicking on "Filters" button in the top right corner, to set up appropriate filters on:

- Most recent, popular or viewed
- Videos quality
- Duration and Distance
- Average speed
- Positive slope

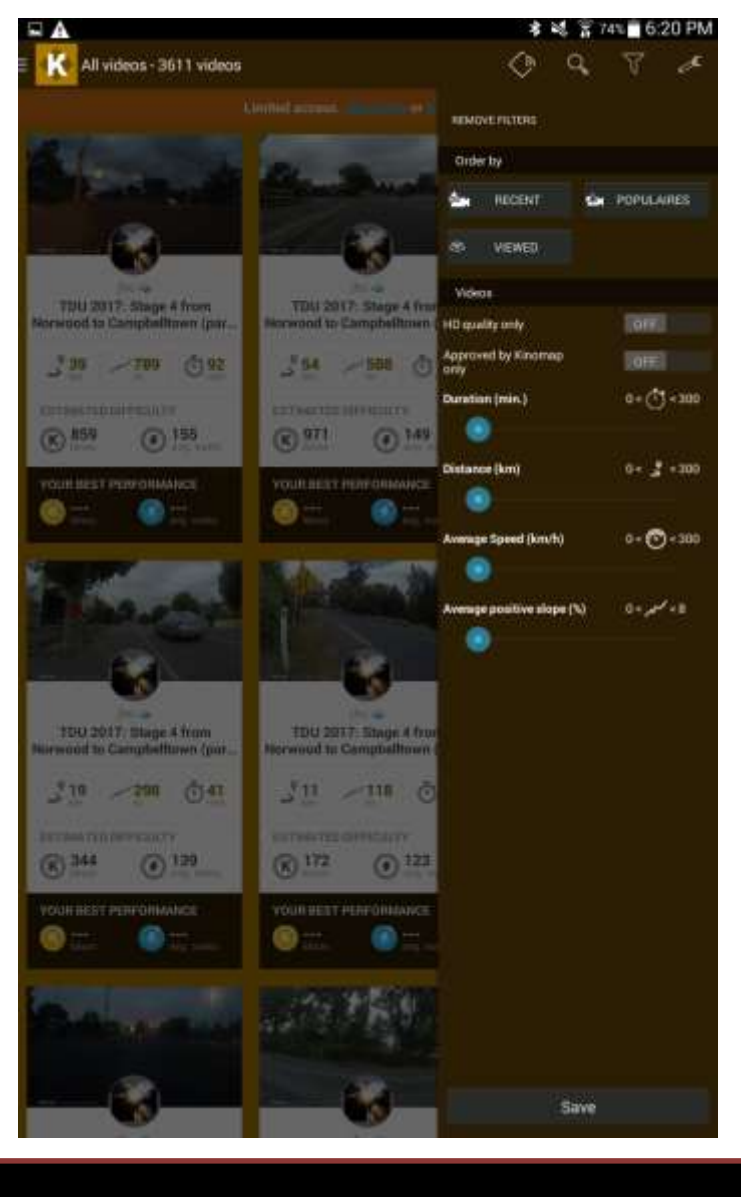

### Search

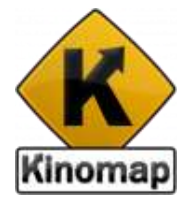

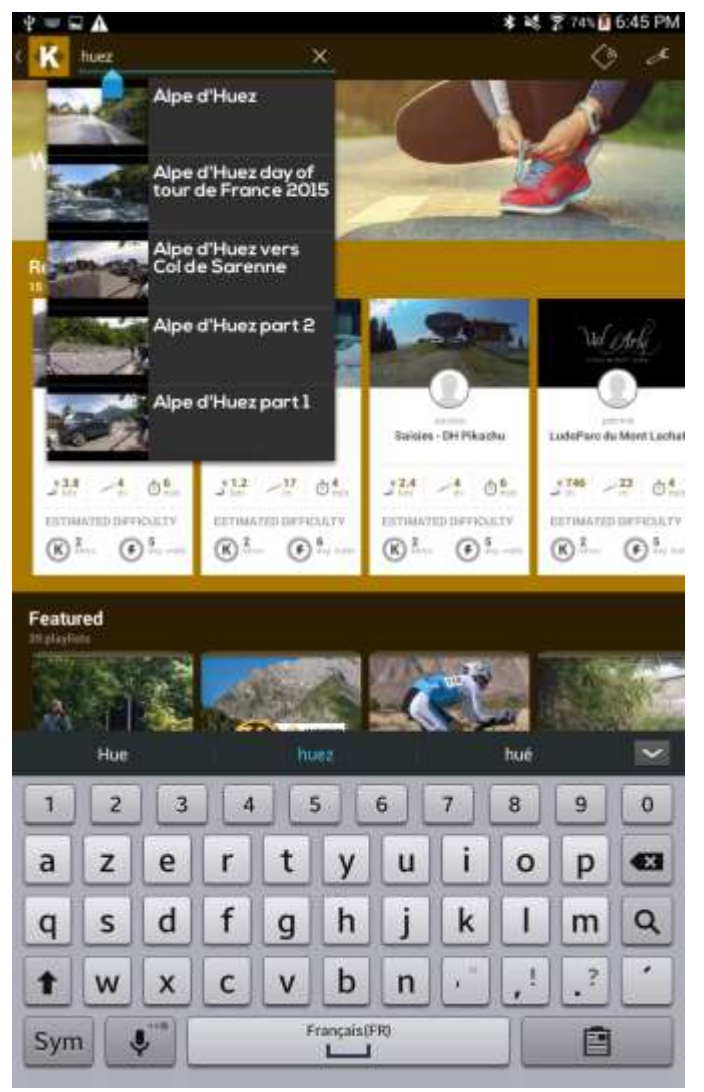

You can search a video by clicking on the search bar

Once you typed at least 3 characters, an auto completion search is made. Videos and usernames matching with your request are displayed

Then you have three possibilities:

- Click on "Search" button of the keyboard to display all videos matching with your request
- Click on one video in the auto completion list to start
- Click on a username in the auto completion list to display all public videos done by this user

#### Map search

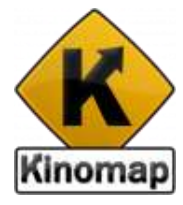

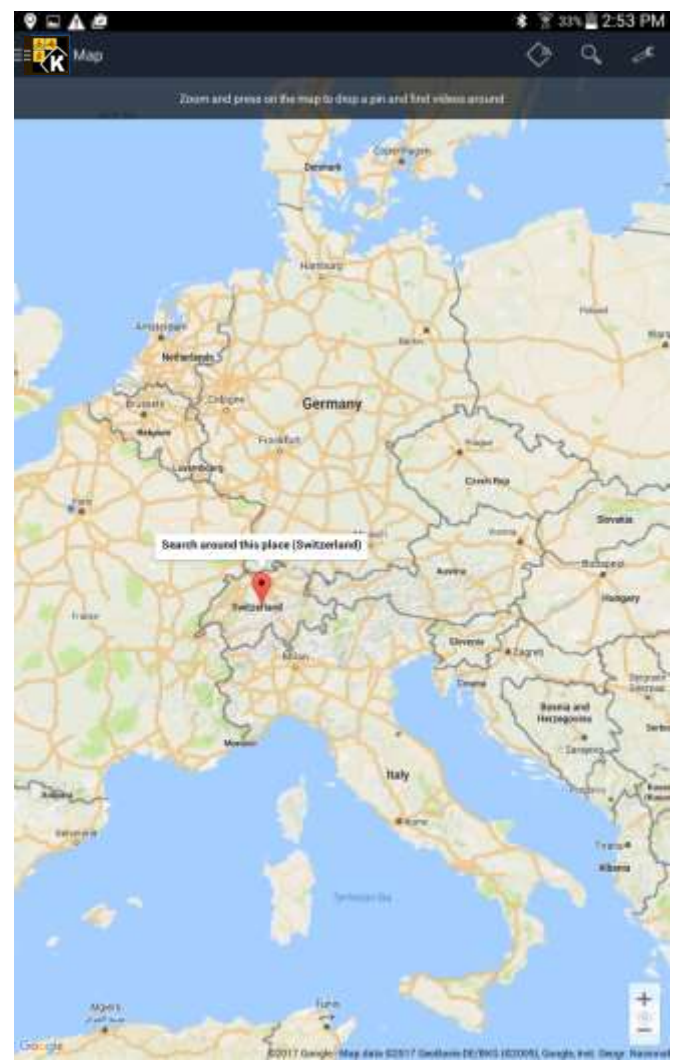

You can also search a video with geographical coordinates shown on a map. Open the left menu and click on "Map" in the "Search" section

If you want to find the closest videos of your position, first authorize the app to access your current location

You can zoom in and a long press on the map will select videos around the location. Alternative is to type a specific location in the search bar

Then click on the right icon in the information bubble of the pin

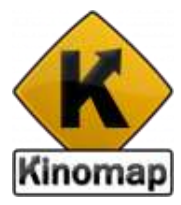

# 6. Settings

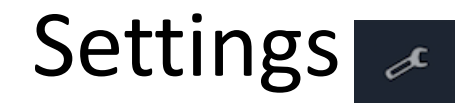

🗱 💐 😤 75% 🗖 6:19 PM

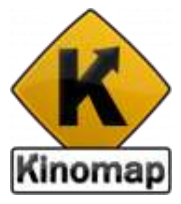

#### Open the right hand side, find the icon

A

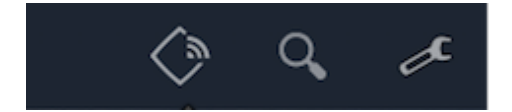

| Preferences                                                                                                    | SIGN OUT          | SAVE |
|----------------------------------------------------------------------------------------------------|-------------------|------|
| GLOBAL                                                                                                    |                   |      |
| Filter the list of video depending on the type of equipment used $\mathbb{E}[g]$ Treadmills, display only nursing videos                   | E1011 3           |      |
| Preferred video quality<br>+10 - 720p                                                                                                    |                   |      |
| AUDIBLE INDICATIONS                                                                                                    |                   |      |
| Manual resistance change<br>Only analately with a speed/cadence sensor                                                                     | -                 |      |
| USER DETAILS                                                                                                    |                   |      |
| Units<br>Metile                                                                                                    |                   |      |
| Height.<br>173 cm                                                                                                    |                   |      |
| Weight<br>15 kg                                                                                                    |                   |      |
| Birthday<br>16 Dec 1987                                                                                                    |                   |      |
| Gender<br>Male                                                                                                    |                   |      |
| Frontal area<br>The surface of the user exposed to the wind: Typical values are around 0.5 m <sup>3</sup> . A larg<br>larger frontal area. | erider may have a |      |
| ADVANCED SETTINGS                                                                                                    |                   |      |
| Video Player - Hardware Acceleration<br>listler quality but impacts performance                                                            |                   |      |
| Version<br>21.5                                                                                                    |                   |      |
|                                                                                                    |                   |      |
|                                                                                                    |                   |      |
|                                                                                                    |                   |      |
|                                                                                                    |                   |      |
| Save                                                                                                    |                   |      |
| 10.00 ·                                                                                                    |                   |      |

#### **External display**

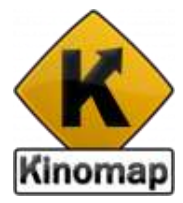

Mirroring mode allows you to display the content of your device on an external screen

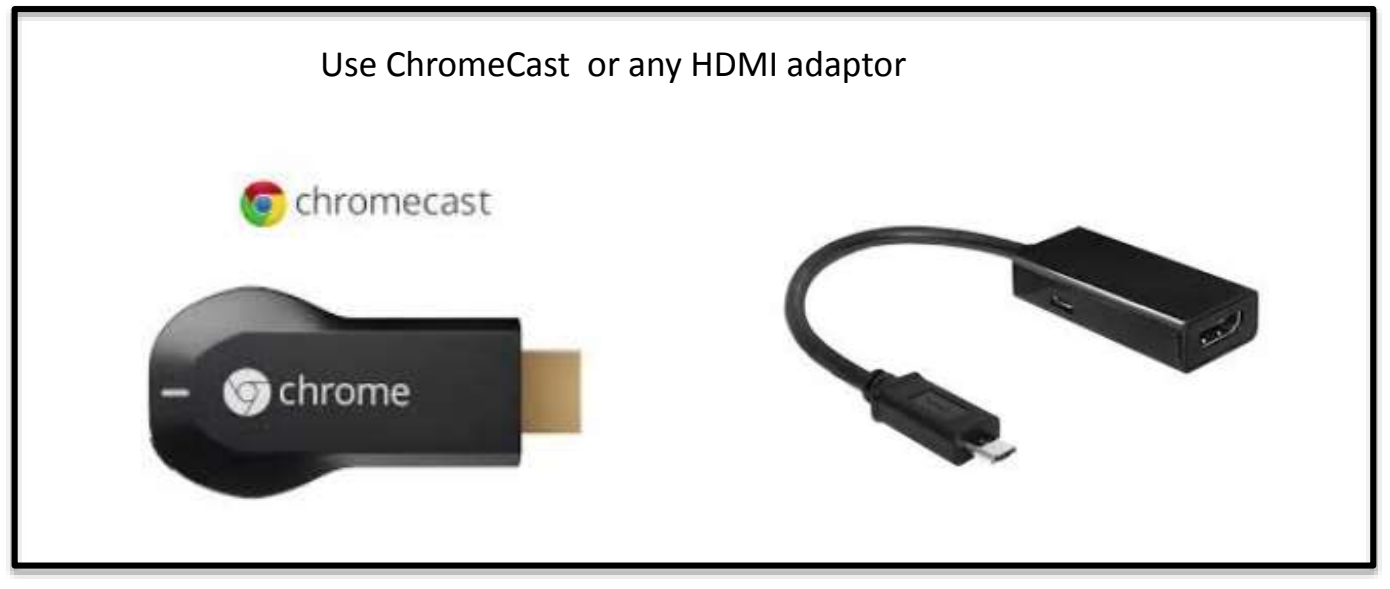

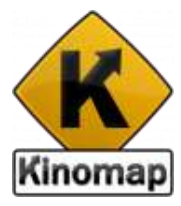

# 7. Support

Online support on <u>http://support.kinomap.com</u> or email us at support@kinomap.com